## **DC Power Supply**

GPD-3303 Series

#### **USER MANUAL**

GW INSTEK PART NO.

This manual contains proprietary information, which is protected by copyrights. All rights are reserved. No part of this manual may be photocopied, reproduced or translated to another language without prior written consent of Good Will company.

The information in this manual was correct at the time of printing. However, Good Will continues to improve products and reserves the rights to change specification, equipment, and maintenance procedures at any time without notice.

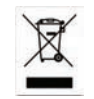

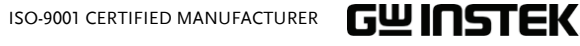

Good Will Instrument Co., Ltd. No. 7-1, Jhongsing Rd., Tucheng City, Taipei County 236, Taiwan.

## **Table of Contents**

| OVERVIEW |                                 | 9  |
|----------|---------------------------------|----|
|          | Introduction                    | 9  |
|          | Series Lineup / Main Features   | 11 |
|          | Principle of Operation          | 12 |
|          | Front Panel Overview            | 14 |
|          | Rear Panel Overview             | 17 |
|          | CV/CC Crossover Characteristics | 18 |
|          |                                 |    |

| SETUP 1 | 19 |
|---------|----|
|---------|----|

| Power Up              | 19 |
|-----------------------|----|
| Load Cable Connection | 20 |
| Output On/Off         | 21 |
| Beep On/Off           | 21 |
| Front Panel Lock      | 22 |

| OPERATION                |    | 23 |
|--------------------------|----|----|
| CH1/CH2 Independent Mode | 23 |    |

| CH3 Independent Mode25           |  |
|----------------------------------|--|
| CH1/CH2 Tracking Series Mode27   |  |
| CH1/CH2 Tracking Parallel Mode32 |  |

| SAVE/RECALL SETUP | ••• | 34 |
|-------------------|-----|----|
| Save Setup        | 34  |    |
| Recall Setup      | 35  |    |

| REMOTE CONTROL         | 36 |
|------------------------|----|
| Remote Control Setup   | 36 |
| Remote Connection Step | 37 |
| Command Syntax         | 38 |

#### G≝INSTEK

|          | Error Messages            |    |
|----------|---------------------------|----|
|          | Command List              |    |
|          | Command Details           |    |
| FAQ      |                           | 45 |
| APPENDIX |                           | 46 |
|          | Fuse Replacement          |    |
|          | Specifications            | 47 |
|          | specifications            |    |
|          | Declaration of Conformity |    |

3

# **S**AFETY INSTRUCTIONS

This chapter contains important safety instructions that you must follow when operating the GPD-3303 series and when keeping it in storage. Read the following before any operation to insure your safety and to keep the best condition for the GPD-3303 series.

#### Safety Symbols

These safety symbols may appear in this manual or on the GPD-3303 series.

|            | Warning: Identifies conditions or practices that could result in injury or loss of life.                                     |
|------------|----------------------------------------------------------------------------------------------------|
|            | Caution: Identifies conditions or practices that<br>could result in damage to the GPD-3303 series or<br>to other properties. |
| <u>/</u> f | DANGER High Voltage                                                                                                    |
| <u>_</u>   | Attention Refer to the Manual                                                                                                |
|            | Protective Conductor Terminal                                                                                                |
| <u> </u>   | Earth (ground) Terminal                                                                                                    |

## GWINSTEK

#### Safety Guidelines

#### General Guidelines

- Do not place any heavy object on the GPD-3303 series.
- Avoid severe impacts or rough handling that leads to damaging the GPD-3303 series.
- Do not discharge static electricity to the GPD-3303 series.
- Do not block or obstruct the cooling fan vent opening.
- Do not perform measurement at circuits directly connected to Mains (see note below).
- Do not disassemble the GPD-3303 series unless you are qualified as service personnel.

(Measurement categories) EN 61010-1:2001 specifies the measurement categories and their requirements as follows. The GPD-3303 series falls under category I.

- Measurement category IV is for measurement performed at the source of low-voltage installation.
- Measurement category III is for measurement performed in the building installation.
- Measurement category II is for measurement performed on the circuits directly connected to the low voltage installation.
- Measurement category I is for measurements performed on circuits not directly connected to Mains.
- - Connect the protective grounding conductor of the AC power cord to an earth ground, to avoid electrical shock.
    - Fuse type: 100V/120V: T6.3A/250V, 220V/230V: T3.15A/250V
  - Make sure the correct type of fuse is installed before power up.

5

6

Fuse

#### SAFETY INSTRUCTIONS

|                                 | • To ensure fire protection, replace the fuse only with the specified type and rating.                                                                                   |
|---------------------------------|----------------------------------------------------------------------------------------------------|
|                                 | • Disconnect the power cord before fuse replacement.                                                                                                    |
|                                 | • Make sure the cause of fuse blowout is fixed before fuse replacement.                                                                                                  |
| Cleaning the<br>GPD-3303 series | • Disconnect the power cord before cleaning.                                                                                                    |
|                                 | • Use a soft cloth dampened in a solution of mild detergent and water. Do not spray any liquid.                                                                          |
|                                 | • Do not use chemicals or cleaners containing harsh products such as benzene, toluene, xylene, and acetone.                                                              |
| Operation<br>Environment        | • Location: Indoor, no direct sunlight, dust free, almost non-conductive pollution (note below)                                                                          |
|                                 | • Relative Humidity: < 80%                                                                                                    |
|                                 | • Altitude: < 2000m                                                                                                    |
|                                 | • Temperature: 0°C to 40°C                                                                                                    |
|                                 | (Pollution Degree) EN 61010-1:2001 specifies the pollution degrees<br>and their requirements as follows. The GPD-3303 series falls under<br>degree 2.                    |
|                                 | Pollution refers to "addition of foreign matter, solid, liquid, or gaseous (ionized gases), that may produce a reduction of dielectric strength or surface resistivity". |
|                                 | <ul> <li>Pollution degree 1: No pollution or only dry, non-conductive<br/>pollution occurs. The pollution has no influence.</li> </ul>                                   |

- Pollution degree 2: Normally only non-conductive pollution occurs. Occasionally, however, a temporary conductivity caused by condensation must be expected.
- Pollution degree 3: Conductive pollution occurs, or dry, nonconductive pollution occurs which becomes conductive due to condensation which is expected. In such conditions, equipment is normally protected against exposure to direct sunlight, precipitation, and full wind pressure, but neither temperature nor humidity is controlled.

### G≝INSTEK

GPD-3303 Series User Manual

Storage • Location: Indoor environment

- Relative Humidity: < 70%
- Temperature: -10°C to 70°C

#### Power cord for the United Kingdom

When using the GPD-3303 series in the United Kingdom, make sure the power cord meets the following safety instructions.

NOTE: This lead/appliance must only be wired by competent persons

## WARNING: THIS APPLIANCE MUST BE EARTHED

IMPORTANT: The wires in this lead are coloured in accordance with the following code:

Green/Yellow: Earth Blue: Neutral Brown: Live (Phase)

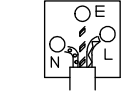

As the colours of the wires in main leads may not correspond with the colours marking identified in your plug/appliance, proceed as follows:

The wire which is coloured Green & Yellow must be connected to the Earth terminal marked with the letter E or by the earth symbol or coloured Green or Green & Yellow.

The wire which is coloured Blue must be connected to the terminal which is marked with the letter N or coloured Blue or Black.

The wire which is coloured Brown must be connected to the terminal marked with the letter L or P or coloured Brown or Red.

If in doubt, consult the instructions provided with the equipment or contact the supplier.

This cable/appliance should be protected by a suitably rated and approved HBC mains fuse: refer to the rating information on the equipment and/or user instructions for details. As a guide, cable of 0.75mm<sup>2</sup> should be protected by a 3A or 5A fuse. Larger conductors would normally require 13A types, depending on the connection method used.

Any moulded mains connector that requires removal /replacement must be destroyed by removal of any fuse & fuse carrier and disposed of immediately, as a plug with bared wires is hazardous if a engaged in live socket. Any re-wiring must be carried out in accordance with the information detailed on this label.

Constant Voltage/ Except for CH3, each output channel is completely Constant Current transistorized and well-regulated, and works in

GUINSTEK

|                            | constant voltage (CV) or constant current (CC)<br>mode. Even at the maximum output current, a<br>fully rated, continuously adjustable output voltage<br>is provided. For a big load, the power supply can<br>be used as a CV source; while for a small load, a<br>CC source. When in the CV mode (independent or<br>tracking mode), output current (overload or short<br>circuit) can be controlled via the front panel. When<br>in the CC mode (independent mode only), the<br>maximum (ceiling) output voltage can be<br>controlled via the front panel. The power supply<br>will automatically cross over from CV to CC<br>operation when the output current reaches the<br>target value. The power supply will automatically<br>cross over from CC to CV when the output voltage<br>reaches the target value. For more details about |
|----------------------------|----------------------------------------------------------------------------------------------------|
|                            | CV/CC mode operation, see page18.                                                                                                    |
| Automatic<br>tracking mode | The front panel display (CH1, CH2) shows the<br>output voltage or current. When operating in the<br>tracking mode, the power supply will<br>automatically connect to the auto- tracking mode.                                                                                                    |
| Dynamic load               | When used in audio production lines, the power<br>supply will provide a continuous or dynamic load<br>connector. When the connectors are connected to<br>the position "ON", a stable DC current power will<br>be provided for audio power amplifiers.                                                                                                    |

This chapter describes the GPD-3303 series in a nutshell, including its main features and front / rear panel introduction. After going through the overview, follow the Setup chapter (page19) to properly power up and set operation environment.

## Introduction

| Overview                                                | GPD-3303, the regulated DC power supply series,<br>are light weight, adjustable, multifunctional work<br>stations. They have three independent outputs:<br>two with adjustable voltage level and one with<br>fixed level selectable from 2.5V, 3.3V and 5V. The<br>GPD-3303 series can be used for logic circuits<br>where various output voltage or current are<br>needed, and for tracking mode definition systems<br>where plus and minus voltages with insignificant<br>error are required.                                                                                                    |
|---------------------------------------------------------|----------------------------------------------------------------------------------------------------|
| Independent /<br>Tracking Series /<br>Tracking Parallel | The three output modes of GPD-3303 series,<br>independent, tracking series, and tracking parallel,<br>can be selected through pressing the TRACKING<br>key on the front panel. In the independent mode,<br>the output voltage and current of each channel are<br>controlled separately. The isolation degree, from<br>output terminal to chassis or from output terminal<br>to output terminal, is 300V. In the tracking modes,<br>both the CH1 and CH2 outputs are automatically<br>connected in series or parallel; no need to connect<br>output leads. In the series mode, the output<br>voltage is doubled; in the parallel mode, the<br>output current is doubled. |

9

#### OVERVIEW

0 / P

INSTANT OVER LOAD PROTECTION Q101

## Series Lineup / Main Features

#### Series Lineup

| Model     | V Meter A Meter USB | Tracking Error               |
|-----------|---------------------|------------------------------|
| GPD-3303D | 3 digit 3 digit Yes | $\leq$ 0.5% + 50mV of Master |
| GPD-3303S | 5 digit 4 digit Yes | $\leq$ 0.5% + 10mV of Master |

#### Main Features

| Performance | • Low noise: Cooling fan controlled by Heatsink temperature |  |  |
|-------------|-------------------------------------------------------------|--|--|
|             | Compact size, light weight                                  |  |  |
| Operation   | Constant Voltage / Constant Current operation               |  |  |
|             | Tracking Series / Tracking parallel operation               |  |  |
|             | Output On/Off control                                       |  |  |
|             | • 3 outputs: 30V/3A x 2, 2.5V/3.3V/5V/3A x 1                |  |  |
|             | Digital panel control                                       |  |  |
|             | • 4 sets of panel setup save/recall                         |  |  |
|             | Coarse and fine Voltage/Current control                     |  |  |
|             | Software calibration                                        |  |  |
|             | Buzzer output                                               |  |  |
|             | Key lock function                                           |  |  |
| Protection  | Overload protection                                         |  |  |
|             | Reverse polarity protection                                 |  |  |
| Interface   | USB for remote control                                      |  |  |

## Principle of Operation

| •                                      | •                                                                                                    |
|----------------------------------------|----------------------------------------------------------------------------------------------------|
| Overview                               | The power supply consists of the following.                                                                                                    |
|                                        | AC input circuit                                                                                                    |
|                                        | • Transformer                                                                                                    |
|                                        | • Bias power supply including rectifier, filter, pre-regulator and reference voltage source                                                                                                    |
|                                        | • Main regulator circuit including the main<br>rectifier and filter, series regulator, current<br>comparator, voltage comparator, reference<br>voltage amplifier, remote device and relay<br>control circuit    |
|                                        | The block diagram below shows the circuit<br>arrangement. The single phase input power is<br>connected to the transformer through the input<br>circuit. Details of each part are described in the<br>next page. |
| Block diagram                          |                                                                                                    |
| REFERENCI<br>VOLTAGE<br>SOURCE<br>U208 | AUXILIARY<br>RECTIFIER<br>& FILTER<br>D1011-1014<br>U101-102<br>C102-103<br>AC INPUT<br>RELAY<br>CONTROL<br>RL101-102<br>T101<br>MAIN                                                                           |
| CURRENT<br>COMPARATOR<br>U104          | "OR" GATE AMPLIFIER<br>D103-105 Q103-104 C101                                                                                                    |

| Rectifier       | The auxiliary rectifiers D1011~ D1014 provide bias voltage filtered by the capacitors C102 and C103, for the pre-regulators U101 and U102. They provide a regulated voltage for other modules.                                                                                                    |  |
|-----------------|----------------------------------------------------------------------------------------------------|--|
| Main Rectifier  | The main rectifier is a full wave bridge rectifier. It<br>provides the power after the rectifier is filtered by<br>the capacitor C101, and then regulated via a series-<br>wound regulator, which is finally delivered to the<br>output terminal.                                                                                                    |  |
| Current Limiter | U104 acts as a current limiter. When the current is<br>over predetermined rating, U104 is activated and<br>decreases the current. U208 provides a reference<br>voltage. U206 is the inverter amplifier. U103 is a<br>comparator amplifier which compares reference<br>voltage and feedback voltage, and then delivers to<br>Q103, Q104, which then calibrates the output<br>voltage. |  |
| Overload        | When the unit is overloaded, Q107 activates to                                                                                                    |  |

When the unit is overloaded, Q107 activates to control the current magnitude of Q104, to limit the output current. The relay control circuit controls the power dissipation in the series-wound regulated circuit.

## Front Panel Overview

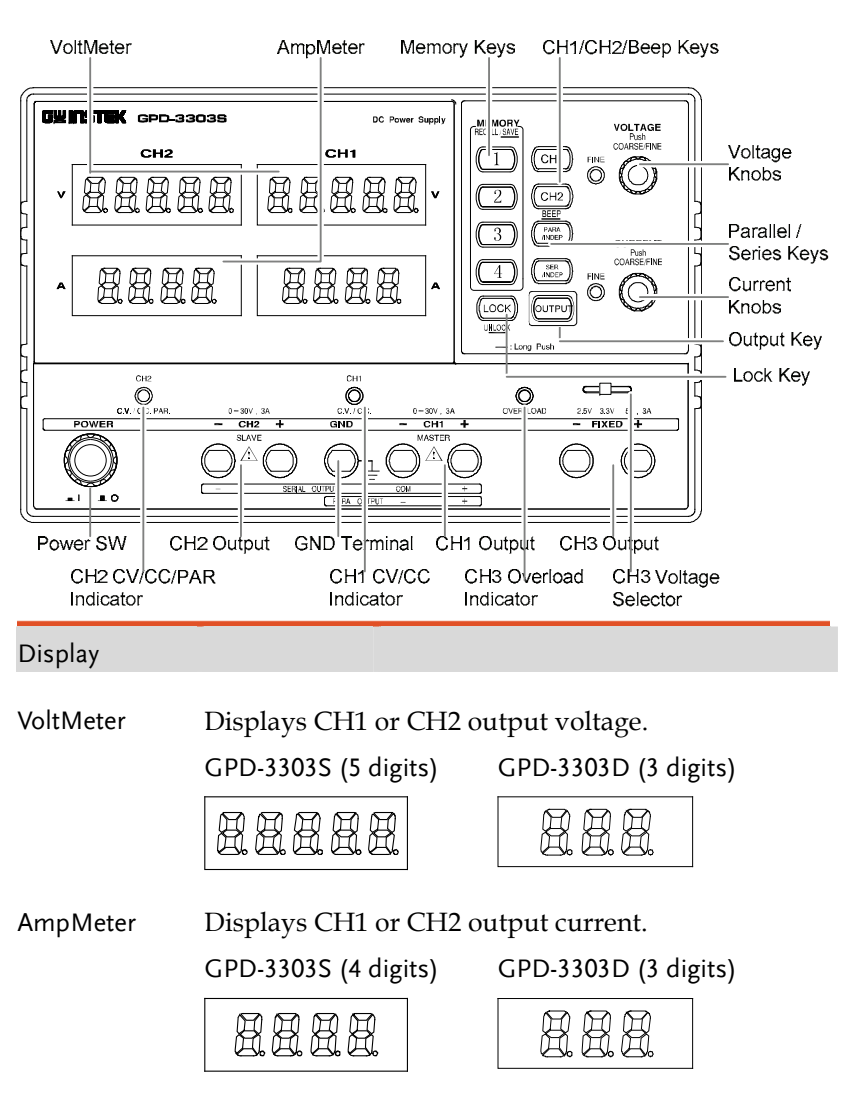

## GWINSTEK

OVERVIEW

| G≝INSTEK |
|----------|
|          |

#### Terminals

| Default Termina               | ls                           | European Terminals                                                                           |
|-------------------------------|------------------------------|----------------------------------------------------------------------------------------------|
|                               |                              |                                                                                              |
| GND Terminal                  |                              | Accepts a grounding wire.                                                                    |
| CH1 Output                    | - CH1 +                      | Outputs CH1 voltage and current.                                                             |
| CH1 CV/CC<br>Indicator        | Сн1<br>ОС. V. / С. С.        | Indicates CH1 Constant Voltage or Constant Current state.                                    |
| CH2 Output                    | - CH2 +<br>SLAVE             | Outputs CH2 voltage and current.                                                             |
| CH2<br>CV/CC/PAR<br>Indicator | CH2<br>O<br>C.V. / C.C. PAR. | Indicates CH2 Constant Voltage,<br>Constant Current, or Tracking<br>Parallel operation mode. |
| CH3 Output                    | - FIXED +                    | Outputs CH3 voltage and current.                                                             |
| CH3 Overload<br>Indicator     | OVER LOAD                    | Indicates when CH3 output current is overloaded.                                             |
| CH3 Voltage<br>Selector       | 2.5V <b>3</b> .3V <b>5V</b>  | Selects CH3 output voltage: 2.5V, 3.3V, or 5V.                                               |
| 16                            |                              |                                                                                              |

| Control Panel           |                                |                                                                                                    |
|-------------------------|--------------------------------|----------------------------------------------------------------------------------------------------|
| Memory Keys             |                                | Saves or recalls panel settings. Four settings, $1 \sim 4$ , are available. For save/recall details, see page34.                                                              |
| CH1/CH2/Beep<br>Keys    | CH1<br>CH2<br>BEEP             | Selects the output channel for level<br>adjustment. For level setting details,<br>see page23. Pressing and holding<br>CH2 key enables beep sound. For<br>details, see page21. |
| Parallel/Series<br>Keys | (INDEP)                        | Activates Tracking Parallel operation<br>or Tracking Series operation, For<br>details, see page27.                                                                            |
| Lock Key                |                                | Locks or unlocks the front panel settings. For details, see page22.                                                                                                    |
| Output Key              |                                | Turns the output on or off.                                                                                                    |
| Voltage Knobs           | VOLTAGE<br>Push<br>COARSE/FINE | Adjusts the output voltage level for<br>CH1 or CH2. Pressing the knob<br>switches coarse and fine level setting.                                                              |
| Current Knobs           | CURRENT<br>Push<br>COARSE-FINE | Adjusts the output current level for<br>CH1 or CH2. Pressing the knob<br>switches coarse and fine level setting.                                                              |
| Power Switch            | $\bigcirc$                     | Turns On or Off the main power.<br>For power up sequence, see page19.                                                                                                    |

\_\_\_\_\_ \_\_\_\_\_

## **Rear Panel Overview**

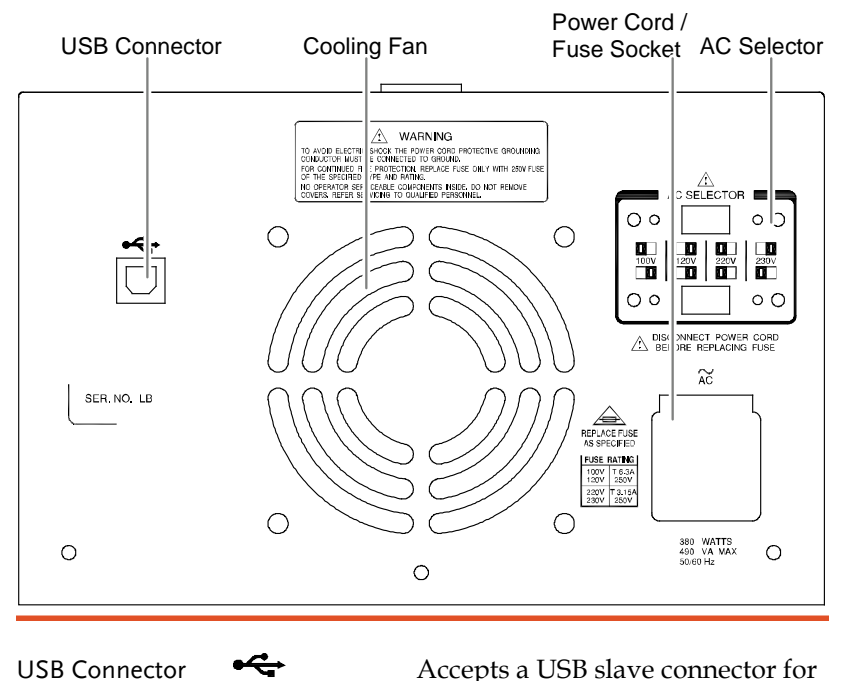

(page36).

**USB** Connector

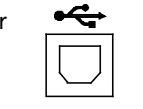

Power Cord / Fuse Socket

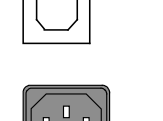

The power cord socket accepts the AC mains: 115V/230V, 50/60Hz. For power up details, see page19.

command-based remote control

The fuse holder contains the AC main fuse. For fuse replacement details, see page46.

AC Selector

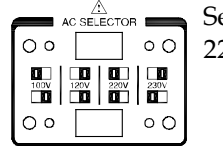

Selects AC voltage: 100V/ 120V/ 220V/230V.

## CV/CC Crossover Characteristics

**G**<sup>w</sup>**INSTEK** 

| Background | The GPD-3303 series automatically switches<br>between constant voltage mode (CV) and constant<br>current mode (CC), according to load condition.                                                                                                    |
|------------|----------------------------------------------------------------------------------------------------|
| CV mode    | When the current level is smaller than the output<br>setting, the GPD-3303 series operates in Constant<br>Voltage mode. The indicator on the front panel<br>turns green (C.V.) The Voltage level is kept at the<br>setting and the Current level fluctuates according<br>to the load condition until it reaches the output<br>current setting.                                                                                                    |
| CC mode    | When <b>the current level reaches the output setting</b> ,<br>the GPD-3303 series starts operating in <b>Constant</b><br><b>Current mode</b> . The indicator on the front panel<br>turns red (C.C.) The Current level is kept at the<br>setting but the Voltage level becomes lower than<br>the setting, in order to suppress the output power<br>level from overload. When the current level<br>becomes lower than the setting, the GPD-3303<br>series goes back to the Constant Voltage mode. |

Vout Vmax Constant

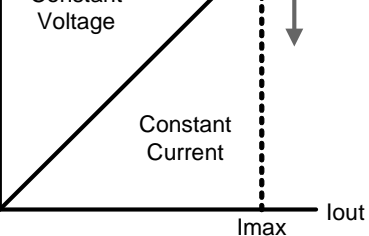

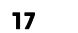

Diagram

#### SETUP

## Load Cable Connection

GTL-104 1. Turn the terminal counterclockwise and loosen the screw.

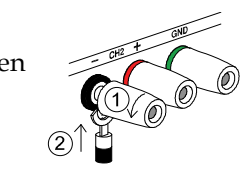

- 2. Insert the cable terminal.
- 3. Turn the terminal clockwise and tighten the screw.

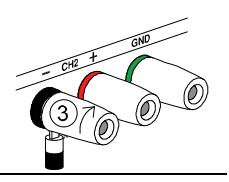

GTL-105 Insert the plug into the socket.

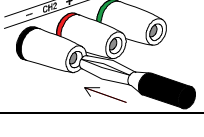

GTL-203, 204 Insert the plug into the terminal.

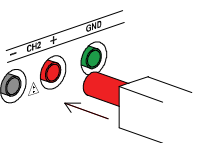

Wire type When using load cables other than the attached, make sure they have enough current capacity for minimizing cable loss and load line impedance. Voltage drop across a wire should not excess 0.5V. The following list is the wire current rating at 450A/cm<sup>2</sup>.

| Wire size (AWG) | Maximum current (A) |
|-----------------|---------------------|
| 20              | 2.5                 |
| 18              | 4                   |
| 16              | 6                   |
| 14              | 10                  |
| 12              | 16                  |

# SETUP

This chapter describes how to properly power up and configure the GPD-3303 series before operation.

## Power Up

Select AC voltage Before powering up the power supply, select the AC input voltage from the rear panel.

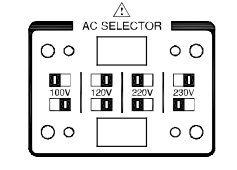

Connect ACConnect the<br/>power cordthe rear part

Connect the AC power cord to the rear panel socket.

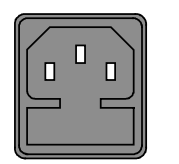

Power On Press the Power switch to turn on the power. The display shows the initialization screen with the model name, followed by the last recalled settings.

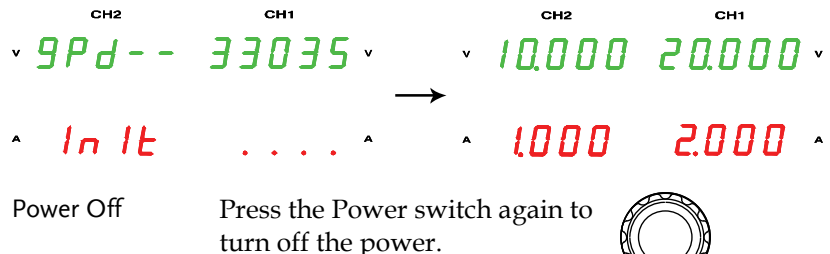

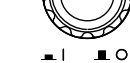

## **G**<sup>w</sup>**INSTEK**

#### SETUP

DUTPU

## Output On/Off

| Panel operation | Pressing the Output key turns on all CH 1/2/3 outputs.                  |                                 |
|-----------------|-------------------------------------------------------------------------|---------------------------------|
|                 | The key LED also turns on. Pressi<br>key again turns the output and the | ng the Output<br>e key LED off. |
|                 |                                                                         |                                 |

Automatic output Any of the following actions during output on off automatically turns it off. They might involve sudden and harmful change in the output level.

- Change the operation mode between independent / tracking series / tracking parallel
- Recalling other setups from the memory
- Storing the setup into the memory

## Beep On/Off

| Panel operation | By default, the beep sound is<br>enabled. To turn off the beep,<br>press the CH2 key for 2 seconds.                                                    |                                                                                                    |  |
|-----------------|----------------------------------------------------------------------------------------------------|----------------------------------------------------------------------------------------------------|--|
|                 | A beep comes out and the beep setting will be<br>turned off. To enable the beep, press the CH2 key<br>again for 2 seconds.                             |                                                                                                    |  |
| List of beep    | The following operations beep when the beep setting is on.                                                                                             |                                                                                                    |  |
|                 | <ul> <li>Power on</li> <li>INDEP - SER - PARA mode switching</li> <li>Setup save/recall</li> <li>Voltage/current knob fine/coarse switching</li> </ul> | <ul> <li>Output on/off</li> <li>Panel lock/unlock</li> <li>CH1/CH2 output<br/>level knob switching</li> <li>Voltage/current level<br/>reaching minimum<br/>(zero) level</li> </ul> |  |

GUINSTEK

## Front Panel Lock

| Panel operation | Press the LOCK key to lock<br>the front panel key<br>operation. The key LED | $(LOCK) \longrightarrow (LOCK)$ |
|-----------------|-----------------------------------------------------------------------------|---------------------------------|
|                 | turns on. To unlock, press th<br>seconds. The key LED also t                | ne LOCK key for 2<br>urns off.  |
| Note            | The OUTPUT key is not affected by the lock operation.                       |                                 |

## GWINSTEK

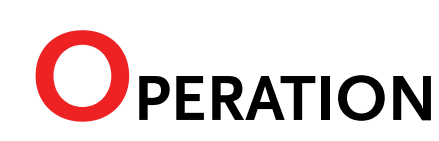

## CH1/CH2 Independent Mode

| Background / | CH1 and CH2 outputs work independent of each |
|--------------|----------------------------------------------|
| Connection   | other.                                       |

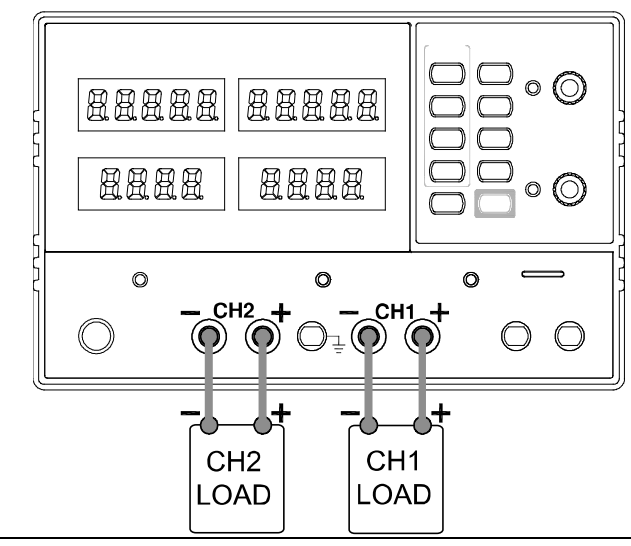

Output rating  $0 \sim 30 V / 0 \sim 3A$  for each channel

- Panel operation 1. Make sure the PARA/ INDEP and SER/INDEP keys are turned off (the key LEDs are off).
  - 2. Connect the load to the front panel terminals, CH1 +/-, CH2 +/-.

PARA /INDEP

SER /INDEP

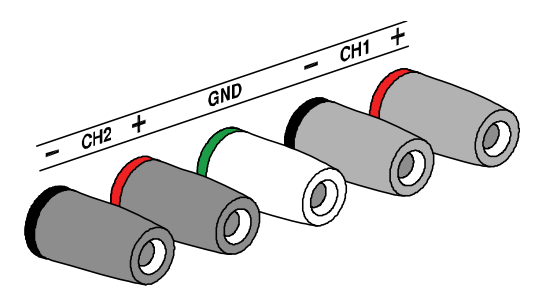

Note: this diagram shows non-European terminals.

3. Set the CH1 output voltage (For CH1) and current. Press the CH1 CH1 key (LED turns on) and then CURRENT use the Voltage and Current VOLTAGE Push COARSE/FINE Push COARSE/FINE knob. FINE  $\bigcirc$  $(\bigcirc)$  $\bigcirc$ By default, the Voltage and Current knob work in the coarse mode. To activate the (Fine control) fine mode, press the knob to

turn the FINE LED on.

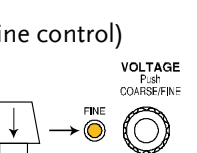

CH1

- Coarse: 0.1V or 0.1A @ rotation click
- Fine: the smallest digit @ rotation click
- 4. Repeat the above settings for the CH2.
- 5. To turn on the output, press the output key. The key LED turns on and the CH1 / CH2 indicator shows the output mode, CV or CC.

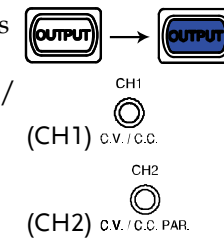

## GWINSTEK

#### OPERATION

### GĽINSTEK

- CH3 Independent Mode
  - Background / Connection

The CH3 rating is 2.5V/3.3V/5V, 3A fixed. It works independently from CH1 and CH2, regardless of their modes.

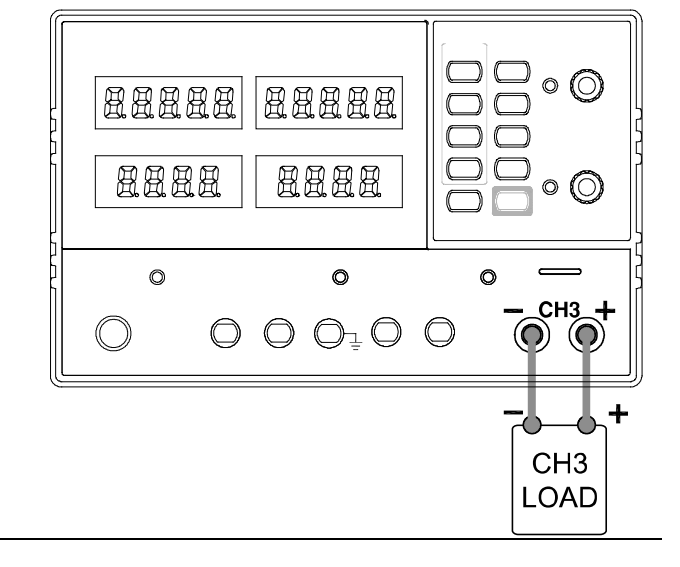

| Output rating | 2.5V/3.3V/5V, 3A fixed |
|---------------|------------------------|
|---------------|------------------------|

- No TrackingCH3 does not have tracking series/parallel mode.Series/ParallelAlso, CH3 output is not affected by CH1 and CH2<br/>modes.
- Panel operation 1. Connect the load to the front panel CH3 +/- terminal. (the diagram shows non-European terminals)

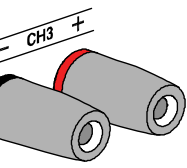

2. Select the output voltage, 2.5V/3.3V/5V using the CH3 voltage selector key.
2.5V 3.3V 5V 3. To turn on the output, press the output key. The key LED turns on.

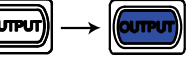

 $\begin{array}{c} \mathsf{CV} \to \mathsf{CC} & \text{When the output Current level} & \bigotimes_{\mathsf{OVER \ LOAD}} \longrightarrow & \bigotimes_{\mathsf{OVER \ LOAD}} \\ \text{exceeds 3A, the overload} & \text{indicator turns red and CH3} \\ \text{operation mode switches from} \\ \text{Constant \ Voltage to \ Constant} \\ \text{Current.} \end{array}$ 

Note: "overload" in this case does not mean an abnormal operation.

## CH1/CH2 Tracking Series Mode

Background Tracking series operation doubles the Voltage capacity of the GPD-3303 series by internally connecting CH1 (Master) and CH2 (Slave) in serial and combining the output to a single channel. CH1 (Master) controls the combined Voltage output level.

The following describes two type of configurations depending on the common ground usage.

#### Tracking series without common terminal

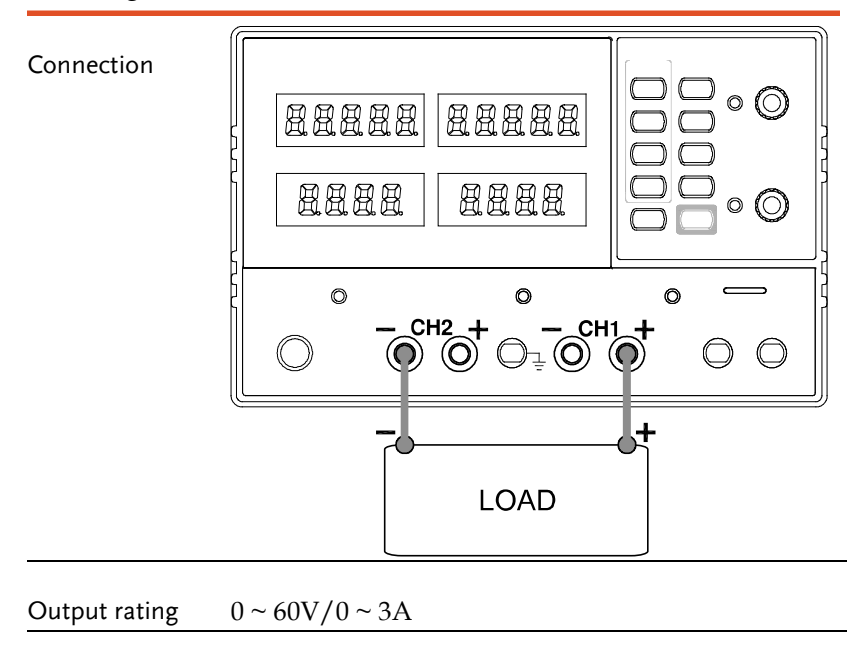

1. Press the SER/INDEP key to activate the tracking series mode. The key LED turns on.

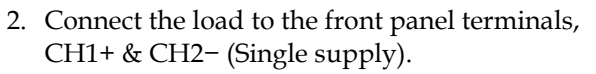

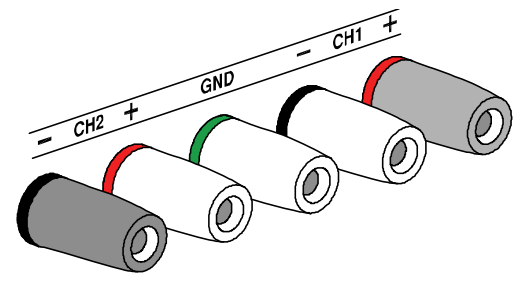

Note: this diagram shows non-European terminals.

- 3. Press the CH2 key (LED CH2 turns on) and then use the CURRENT Push COARSE/FINE Current knob to set the CH2 output current to the  $\bigcirc$ (O)maximum level (3.0A). By default, the Voltage and (Fine control) Current knob work in the CURRENT coarse mode. To activate the Push COARSE/FINE fine mode, press the knob to  $(\bigcirc)$ ۲ turn the FINE LED on.
  - Coarse: 0.1V or 0.1A @ rotation click
  - Fine: the smallest digit @ rotation click
- 4. Press the CH1 key (LED turns on) and then use the Voltage and Current knob to set the output voltage and current level.

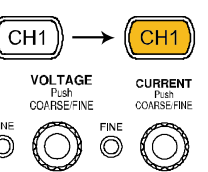

- 5. To turn on the output, press the output key. The key LED turns on.
- 6. Refer to the CH1 (Master) meter and indicator for the output setting level and CV/CC status.

SER /INDEP

Connection

CH1

 $\bigcirc$ 

C.V. / C.C.

Double the reading on the CH1 Voltage meter. In the above case, the actual output is 20.0 x 2

CH1 meter reading shows the output Current. In the above case, 2.000A. (CH2 Current

control must be in the

Maximum position=3.0A).

 $\circ \bigcirc$ 

 $\square$   $\square$ 

Ø

 $\bigcirc$  $\bigcirc$ 

CH1

2.000

CH2

• <u>3</u>.000

Voltage level

Current level

Tracking series with common terminal

88888

8888

O

Output rating  $0 \sim 30 V / 0 \sim 3A$  for CH1 ~ COM

~ 20.000 20.000 ·

= 40.0V.

88888

8888

O

COM

LOAD

\_CH2\_+

 $0\sim-30V/0\sim3A$  for CH2 ~ COM

 $(\mathbf{O})$ 

, — CH1 **+** 

1. Press the SER/INDEP key to activate the tracking series mode. The key LED turns on.

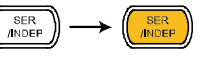

2. Connect the load to the front panel terminals, CH1+ & CH2-. Use the CH1 (-) terminal as the common line connection.

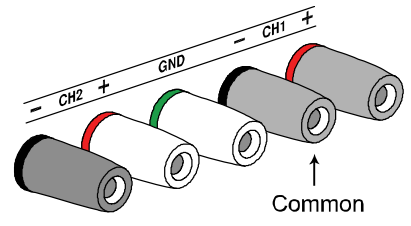

Note: this diagram shows non-European terminals.

3. Press the CH1 key (LED turns on) and use the Voltage knob to set the master & slave output voltage (the same level for both channels). By default, the Voltage and Current knob work in the coarse mode. To activate the fine mode, press the knob to turn the FINE LED on.

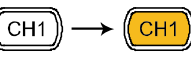

(master & slave)

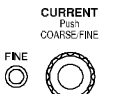

(Fine control)

CURRENT Push COARSE/FINE  $(\bigcirc)$ 

- Coarse: 0.1V or 0.1A @ rotation click
- Fine: the smallest digit @ rotation click
- 4. Use the Current knob to set the master output current.

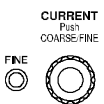

5. To turn on the output (and LED), press the output key.

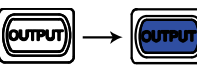

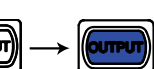

6. For the master (CH1) output level and CV/CC status, refer to the CH1 meter and indicator.

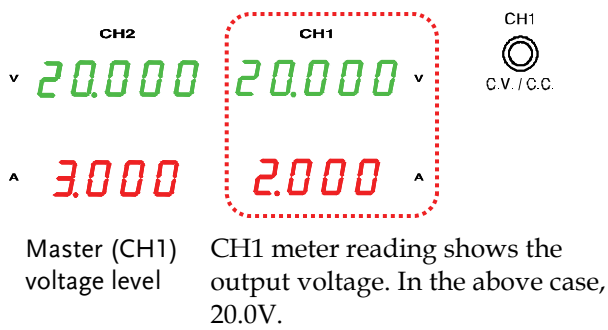

- Master (CH1) CH1 : current level outpu
- CH1 meter reading shows the output current. In the above case, 2.000A.
- 7. Press the CH2 key (LED turns on) and use the Current knob to set the slave output current.  $(CH2) \rightarrow (CH2) \rightarrow (CH2)$
- 8. For the slave (CH2) output level and CV/CC status, refer to the CH1/CH2 meter and CH2 indicator.

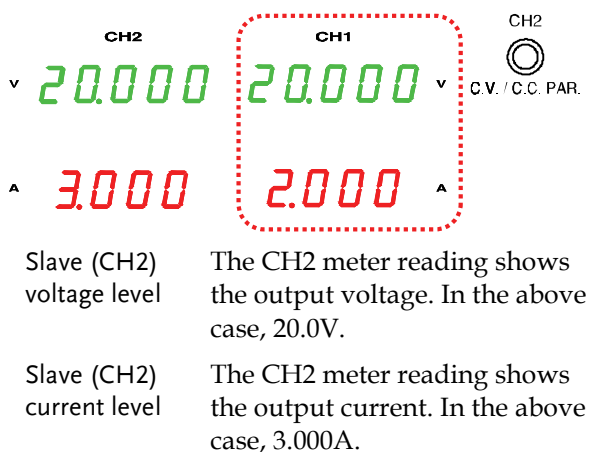

## CH1/CH2 Tracking Parallel Mode

GWINSTEK

Background / Tracking parallel operation doubles the current capacity of the GPD-3303 series by internally connecting CH1 and CH2 in parallel and combining the output to a single channel. CH1 controls the combined output.

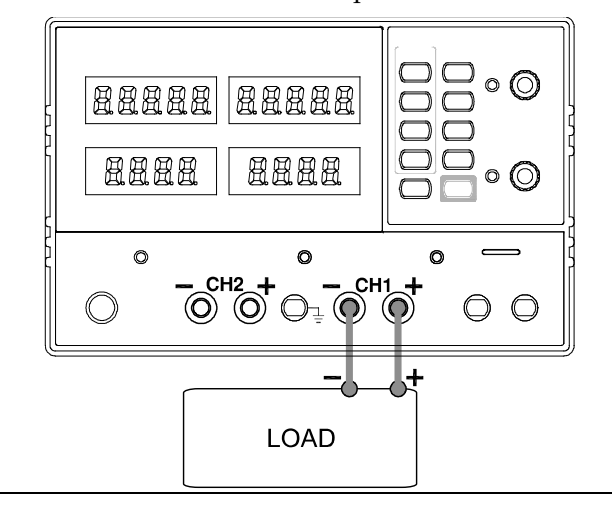

- Output rating  $0 \sim 30V/0 \sim 6A$ 

  - 2. Connect the load to the CH1 +/- terminals.

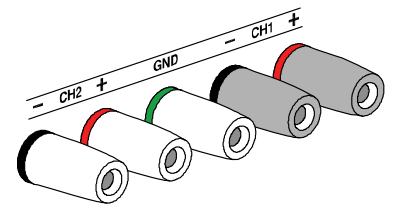

Note: this diagram shows non-European terminals.

3. To turn on the output, press the output key. The key the output key. The key LED turns on.

| PUT) -> |  |
|---------|--|
|---------|--|

CH2

CH1

CURRENT

Push COARSE/FINE

4. The CH2 indicator turns red, indicating tracking parallel (PARA) mode.

| 0 -              | → ()           |
|------------------|----------------|
| C.V. / C.C. PAR. | C.V. / C.C. P/ |
|                  |                |
|                  |                |
|                  |                |

VOLTAGE

Push COARSE/FINE

CH2

5. Press the CH1 key (LED ( CH1 )) turns on) and then use the Voltage and Current knob to set the output voltage and current. The CH2 output control is disabled. (Fir By default, the Voltage and Current knob work in the coarse mode. To activate the fine mode, press the knob to  $\_\_$ turn the FINE LED on.

| $\bigcirc$ | Ø    | $\bigcirc$                     |
|------------|------|--------------------------------|
| ne co      | ntro | I)                             |
|            |      | CURRENT<br>Push<br>COARSE/FINE |
| <u>↓</u>   |      | $\bigcirc$                     |

FINE 

6. For the output level and CV/CC status, refer to the CH1 meter and indicator.

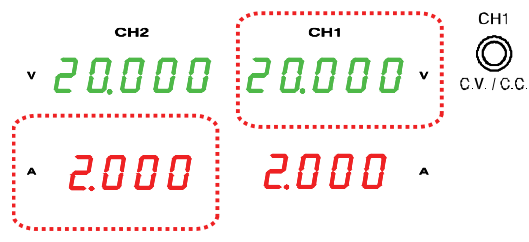

- Voltage level The CH1 meter reading shows the output voltage. In the above case, 20.0V.
- Current level Double the amount of CH1 current meter reading. In the above case,  $2.0A \times 2 = 4.0A$ .

## **S**AVE/RECALL SETUP

## Save Setup

| Background      | The front panel settings can be stored into one of the four internal memories.                                                                                                    |  |
|-----------------|----------------------------------------------------------------------------------------------------|--|
| Contents        | The following list shows the setup contents.                                                                                                    |  |
|                 | <ul> <li>Independent / tracking series / tracking parallel<br/>mode</li> </ul>                                                                                                    |  |
|                 | CH1/CH2 knob selection                                                                                                    |  |
|                 | • Fine/coarse editing mode                                                                                                    |  |
|                 | Output voltage/current level                                                                                                    |  |
|                 | The following settings are always saved as "off".                                                                                                    |  |
|                 | Output on/off                                                                                                    |  |
|                 | Front panel lock/unlock                                                                                                    |  |
| Panel operation | Press one of the 1~4 Memory<br>keys for 2 seconds, for example<br>memory 1. The panel settings<br>are saved in memory 1 and the<br>key LED turns on. When the<br>panel settings are modified, the<br>LED turns off. |  |
| Note            | When a setting is stored, the output automatically turns off.                                                                                                    |  |

## G≝INSTEK

## **Recall Setup**

| Background      | The front panel settings can be recalled from one of the four internal memories.                                                                                                    |  |  |
|-----------------|----------------------------------------------------------------------------------------------------|--|--|
| Contents        | <ul><li>The following list shows the setup contents.</li><li>Independent / tracking series / tracking parallel</li></ul>                                                                                    |  |  |
|                 | mode                                                                                                    |  |  |
|                 | CH1/CH2 knob selection                                                                                                    |  |  |
|                 | Fine/coarse editing mode                                                                                                    |  |  |
|                 | Output voltage/current level                                                                                                    |  |  |
|                 | The following settings are always recalled as "off".                                                                                                    |  |  |
|                 | Output on/off                                                                                                    |  |  |
|                 | Front panel lock/unlock                                                                                                    |  |  |
| Panel operation | Press one of the 1~4 Memory<br>keys, for example memory 1.<br>The panel settings saved in<br>memory 1 are recalled. The key<br>LED turns on. When the panel<br>settings are modified, the LED<br>turns off. |  |  |
| Noto            | When a potting is recalled the output                                                                                                    |  |  |

Note When a setting is recalled, the output automatically turns off.

# **R**EMOTE CONTROL

## Remote Control Setup

| Background             | The GPD-3303D and GPD-3303S are capable of being remotely controlled via the USB connection.                                                                                                    |  |
|------------------------|----------------------------------------------------------------------------------------------------|--|
| Interface              | USB slave port, rear panel                                                                                                    |  |
| COM setting            | <ul> <li>Set up the COM port inside the PC according to the following list.</li> <li>Baud rate: 9600</li> <li>Parity bit: None</li> <li>Data bit: 8</li> <li>Stop bit: 1</li> <li>Data flow control: None</li> </ul>                                                   |  |
| Functionality<br>check | Run this query command via the terminal<br>application such as MTTTY (Multi-threaded TTY).<br>*IDN?<br>This should return the identification information:<br>Manufacturer, model name, serial number,<br>firmware version.<br>GW INSTEK, GPD-3303x, SN: xxxxxxx, Vx.xx |  |

## G<sup>w</sup> INSTEK

#### **REMOTE CONTROL**

## Remote Connection Step

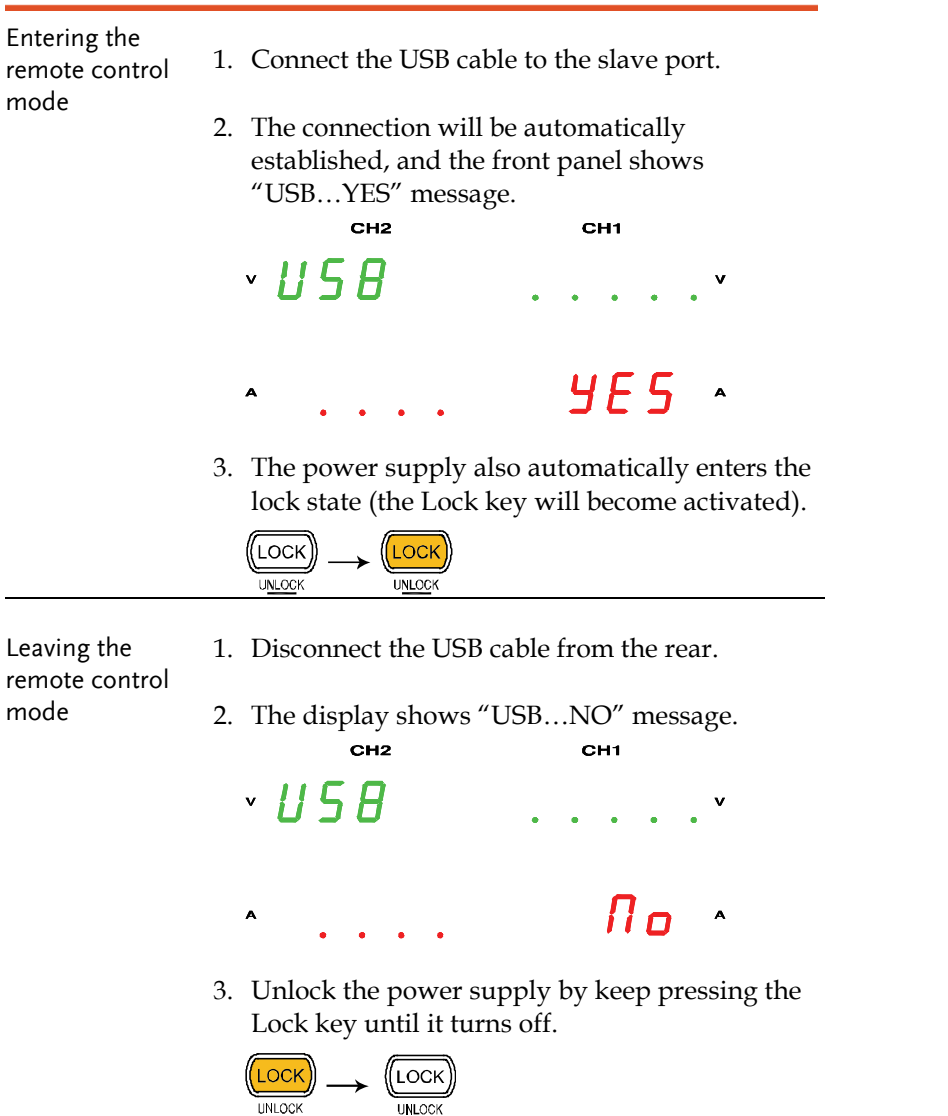

4. The power supply goes back to the local operation mode.

### G≝INSTEK

## Command Syntax

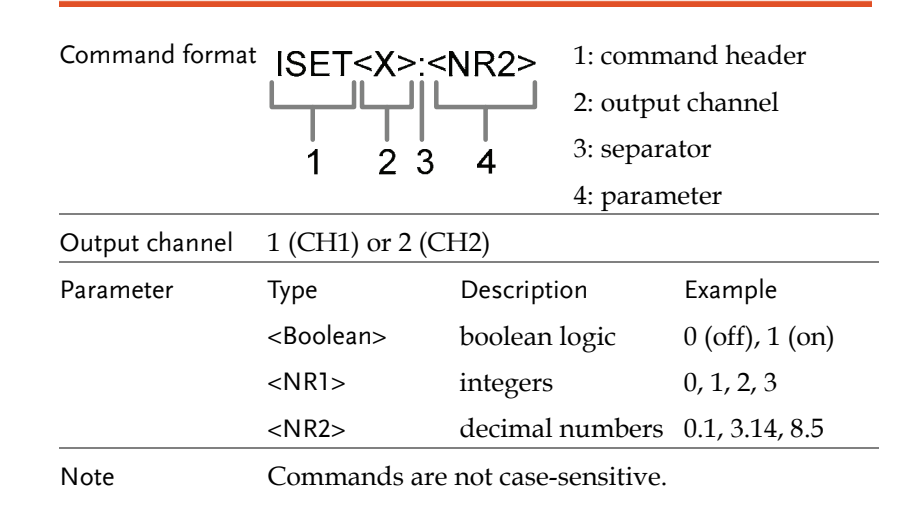

## Error Messages

The following error messages might appear when the GPS-3303D or 3303S cannot accept the command.

| Message contents             | Descriptions                                                                                                    |
|------------------------------|----------------------------------------------------------------------------------------------------|
| Program mnemonic<br>too long | The command length must be 15 characters or less.                                                                     |
| Invalid character            | Invalid characters, such as symbols, are entered. Example: VOUT#                                                      |
| Missing parameter            | The parameter is missing from the command.<br>Example: VSET: (should have a number)                                   |
| Data out of range            | The entered value exceeds the specification.<br>Example: VSET:33 (should be $\leq$ 32V)                               |
| Command not allowed          | The entered command is not allowed in the circumstance. Example: trying to set CH2 output while in the tracking mode. |
| Undefined header             | The entered command does not exist, or the syntax is wrong.                                                           |

## Command List

- Detailed descriptions of each command start from the next page.
- The "HELP" command shows all the below commands and their meanings, except for the HELP command itself.

| ISET <x>:<nr2></nr2></x> | Sets the output current.                           |
|--------------------------|----------------------------------------------------|
| ISET <x>?</x>            | Returns the output current setting.                |
| VSET <x>:<nr2></nr2></x> | Sets the output voltage.                           |
| VSET <x>?</x>            | Returns the output voltage setting.                |
| IOUT <x>?</x>            | Returns the actual output current.                 |
| VOUT <x>?</x>            | Returns the actual output voltage.                 |
| TRACK <nr1></nr1>        | Selects the operation mode.                        |
| BEEP <boolean></boolean> | Turn on or off the beep.                           |
| OUT <boolean></boolean>  | Turn on or off the output.                         |
| STATUS?                  | Returns the GPS-3303D or GPS-3303S status.         |
| *IDN?                    | Returns the GPS-3303D or GPD-3303S identification. |
| RCL <nr1></nr1>          | Recalls a panel setting.                           |
| SAV <nr1></nr1>          | Saves the panel setting.                           |
| HELP?                    | Shows the command list.                            |
| ERR?                     | Returns the instrument error messages.             |

## **Command Details**

### ISET<X>:<NR2>

| Description     | Sets the output cu | ırrent.                                               |
|-----------------|--------------------|-------------------------------------------------------|
| Panel operation | See page23         |                                                       |
| Response time   | Minimum 70ms       |                                                       |
| Example         | ISET1:2.234        | Sets the CH1 output current to 2.234A (for GPD-3303S) |
|                 | ISET1:2.23         | Sets the CH1 output current to 2.23A (for GPD-3303D)  |

### ISET<X>;

| Description     | Returns the output current setting. |                                        |
|-----------------|-------------------------------------|----------------------------------------|
| Panel operation | See page23                          |                                        |
| Response time   | Minimum 80ms                        |                                        |
| Example         | ISET1?                              | Returns the CH1 output current setting |

#### VSET<X>:<NR2>

| Description     | Sets the output voltage. |                                                    |  |
|-----------------|--------------------------|----------------------------------------------------|--|
| Panel operation | See page23               |                                                    |  |
| Response time   | Minimum 70ms             |                                                    |  |
| Example         | VSET1:20.345             | Sets the CH1 voltage to 20.345V<br>(for GPD-3303S) |  |
|                 | VSET1:20.3               | Sets the CH1 voltage to 20.3V (for GPD-3303D)      |  |

## G≝INSTEK

#### **REMOTE CONTROL**

#### VSET<X>?

| Description   | Returns the output voltage setting. |                                 |  |
|---------------|-------------------------------------|---------------------------------|--|
| Response time | Minimum 80ms                        |                                 |  |
| Example       | VSET1?                              | Returns the CH1 voltage setting |  |

#### IOUT<X>?

| Description   | Returns the actual output current. |                                |  |
|---------------|------------------------------------|--------------------------------|--|
| Response time | Minimum 80ms                       |                                |  |
| Example       | IOUT1?                             | Returns the CH1 output current |  |

## VOUT<X>?

| Description     | Returns the actua | l output voltage.              |
|-----------------|-------------------|--------------------------------|
| Panel operation | See page23        |                                |
| Response time   | Minimum 80ms      |                                |
| Example         | VOUT1?            | Returns the CH1 output voltage |

#### TRACK<NR1>

| Description     | Selects the operation mode: independent, tracking series, or tracking parallel. |                              |
|-----------------|---------------------------------------------------------------------------------|------------------------------|
| Panel operation | See page27                                                                      |                              |
| NR1             | 0: Independent<br>1: Tracking series<br>2: Tracking parall                      | el                           |
| Response time   | Minimum 70ms                                                                    |                              |
| Example         | TRACK0                                                                          | Selects the independent mode |

## G≝INSTEK

#### BEEP<Boolean>

| Description     | Turns the beep on or off. |                   |  |
|-----------------|---------------------------|-------------------|--|
| Panel operation | See page21                |                   |  |
| Response time   | Minimum 70ms              |                   |  |
| Example         | BEEP1                     | Turns on the beep |  |

### OUT<Boolean>

| Description     | Turns on or off the output. |                     |  |
|-----------------|-----------------------------|---------------------|--|
| Panel operation | See page21                  |                     |  |
| Response time   | Minimum 70ms                |                     |  |
| Example         | OUTI                        | Turns on the output |  |

### STATUS?

| Description   | Returns the GPD-3303D or GPD-3303S status. |               |                                                             |
|---------------|--------------------------------------------|---------------|-------------------------------------------------------------|
| Response time | Minimum 400ms                              |               |                                                             |
| Contents      | 8 bits                                     | s in the foll | owing format                                                |
|               | Bit                                        | ltem          | Description                                                 |
|               | 0                                          | CH1           | 0=CC mode, 1=CV mode                                        |
|               | 1                                          | CH2           | 0=CC mode, 1=CV mode                                        |
|               | 2, 3                                       | Tracking      | 01=Independent, 11=Tracking series,<br>10=Tracking parallel |
|               | 4                                          | Веер          | 0=Off, 1=On                                                 |
|               | 5                                          | N/A           | N/A                                                         |
|               | 6                                          | Output        | 0=Off, 1=On                                                 |
|               | 7                                          | N/A           | N/A                                                         |

## GWINSTEK

#### **REMOTE CONTROL**

#### \*IDN5

| Description   | Returns the GPD-3303D or GPD-3303S identification.          |
|---------------|-------------------------------------------------------------|
| Response time | Minimum 300ms                                               |
| Contents      | GW INSTEK,GPD-3303x,SN: xxxxxxxx, Vx.xx                     |
|               | (Manufacturer, model name, serial number, firmware version) |

#### RCL<NR1>

| Description     | Recalls a panel setting. |                                              |
|-----------------|--------------------------|----------------------------------------------|
| Panel operation | See page35               |                                              |
| NR1             | 1 - 4: Memory 1 to 4     |                                              |
| Response time   | Minimum 70ms             |                                              |
| Example         | RCL1                     | Recalls the panel setting stored in memory 1 |

#### SAV<NR1>

| Description     | Stores the panel setting. |                                      |  |
|-----------------|---------------------------|--------------------------------------|--|
| Panel operation | See page34                |                                      |  |
| NR1             | 1 - 4: Memory 1 to 4      |                                      |  |
| Response time   | Minimum 70ms              |                                      |  |
| Example         | SAV1                      | Stores the panel setting in memory 1 |  |

#### HELP?

| Description   | Shows the command list. |
|---------------|-------------------------|
| Response time | Minimum 1000ms          |

#### G≝INSTEK

#### Contents

ISET<x>:<NR2> Sets the value of current.

VSET<x>:<NR2> Sets the value of voltage. x:1=CH1,2=CH2.

ISET<x>? Return the value of current.

VSET<x>? Return the value of voltage.

IOUT<x>? Returns actual output current ,

VOUT<x>? Returns actual output voltage.

TRACK<NR1> Sets the output of the power supply working on independent or tracking mode. NR1:0=INDEP,1=SER,2=PARA;

BEEP<Boolean> Sets the BEEP state on or off.

OUT<Boolean> Sets the output state on or off.

STATUS? Returns the power supply state.

bit0:(CH1)0=CC,1=CV;bit1:(CH2)0=CC,1=CV;bit23=(TRACK)01=INDEP,1 1=SER,10=PARA;bit4:(BEEP)0=OFF,1=ON;bit6:(OUT)0=OFF,1=ON;

\*IDN? Returns instrument identification.

RCL<NR0> Recall the setting data from the memory which previous saved.

SAV<NR0> Saves the setting data to memory.

NR0:1=Memory1,2=Memory2,3=Memory3,4=Memory4;

ERR? Returns instrument error messages.

#### ERR?

| Description   | Checks the error status of the instrument and returns the last error message. |
|---------------|-------------------------------------------------------------------------------|
| Response time | Minimum 70ms                                                                  |
| Contents      | See page38 for the list of error messages.                                    |

## FAQ

Q1. I pressed the panel lock key but the output still turns on/off.

A1. The output key is not affected by the panel lock key operation, for ensuring safety.

Q2. The CH3 overload indicator turned on – is this an error?

A2. No, it simply means that the CH3 output current reached the maximum 3.0A and the operation mode turned from CV (constant voltage) to CC (constant current). You can continue using the power supply, although reducing the output load is recommended.

Q3. The specifications does not match the real accuracies.

A3. Make sure that the power supply is powered on for at least 30 minutes, within  $+20^{\circ}$ C -  $+30^{\circ}$ C.

Q4. The internal memory is not recording the panel setting correctly – the output should be on.

A4. The output is always stored or recalled as "off" to ensure safety.

For more information, contact your local dealer or GWInstek at <u>www.gwinstek.com.tw</u> / marketing@goodwill.com.tw.

# 

## Fuse Replacement

- Steps
- 1. Take off the power cord and remove the fuse socket using a minus driver.

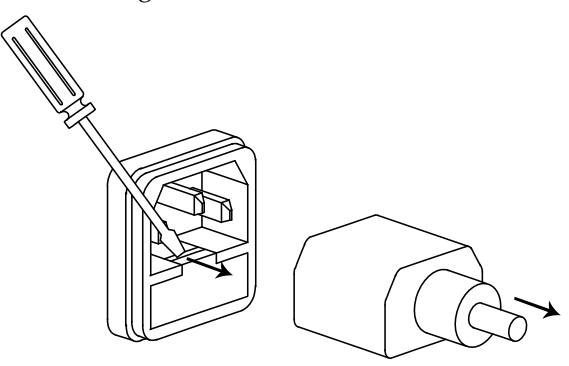

2. Replace the fuse in the holder.

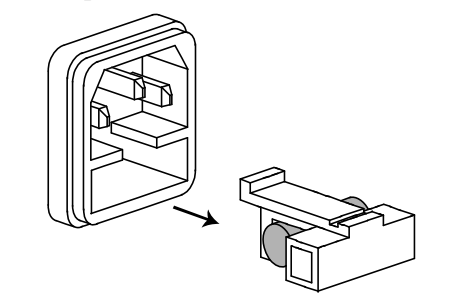

- Rating •
- 100V/120V:T6.3A/250V
  - 220V/230V:T3.15A/250V

## G≝INSTEK

#### APPENDIX

## Specifications

The specifications apply when the GPD-3303 series are powered on for at least 30 minutes under +20°C - +30°C.

| Output Ratings        | CH1/CH2<br>Independent     | 0 ~ 30V / 0 ~ 3A                                                                                                    |
|-----------------------|----------------------------|----------------------------------------------------------------------------------------------------|
|                       | CH1/CH2<br>Series          | 0 ~ 60V / 0 ~ 3A                                                                                                    |
|                       | CH1/CH2<br>Parallel        | 0 ~ 30V / 0 ~ 6A                                                                                                    |
|                       | CH3                        | 2.5V/3.3V/5.0V, 3A                                                                                                    |
| Voltage               | Line                       | ≤ 0.01% + 3mV                                                                                                    |
| Regulation            | Load                       | $\leq$ 0.01% + 3mV (rating current $\leq$ 3A)<br>$\leq$ 0.02% + 5mV (rating current > 3A)                                                         |
|                       | Ripple & Noise             | $\leq$ 1mVrms (5Hz ~ 1MHz)                                                                                                    |
|                       | Recovery Time              | $\leq$ 100 $\mu$ s (50% load change, minimum load 0.5A)                                                                                           |
|                       | Temperature<br>Coefficient | ≤ 300ppm/°C                                                                                                    |
| Current<br>Regulation | Line                       | ≤ 0.2% + 3mA                                                                                                    |
| C                     | Load                       | ≤ 0.2% + 3mA                                                                                                    |
|                       | Ripple & Noise             | ≤ 3mArms                                                                                                    |
| CH3 Specification     | Regulation                 | Line $\leq 5mV$                                                                                                    |
|                       | Ripple & Noise             | $\leq 2mVrms$                                                                                                    |
| Tracking<br>Operation | Tracking Error             | ≤ 0.5%+10mV of Master (GPD-3303S)<br>≤ 0.5%+50mV of Master (GPD-3303D)                                                                            |
|                       | Parallel<br>Regulation     | Line: $\leq 0.01\% + 3mV$<br>Load: $\leq 0.01\% + 3mV$<br>(rating current $\leq 3A$ )<br>Load: $\leq 0.02\% + 5mV$<br>(rating current $\geq 3A$ ) |
|                       | Series                     | $\lim_{n \to \infty} content > 5\pi$                                                                                                    |
|                       | Regulation                 | Load: $\leq 300 \text{mV}$                                                                                                    |
| Meter Resolution      | GPD-3303D                  | Voltage: 100mV                                                                                                    |
|                       | 3.0.55050                  | Current: 10mA                                                                                                    |

## G≝INSTEK

#### GPD-3303 Series User Manual

|              | GPD-3303S                           | Voltage: 1mV<br>Current: 1mA                  |
|--------------|-------------------------------------|-----------------------------------------------|
| A Meter      | GPD-3303D                           | 3.2A full scale, 3 digits 0.5" LED<br>display |
|              | GPD-3303S                           | 3.2A full scale, 4 digits 0.4" LED display    |
| V Meter      | GPD-3303D                           | 32V full scale, 3 digits 0.5" LED display     |
|              | GPD-3303S                           | 32V full scale, 5 digits 0.4" LED display     |
| Program      | GPD-3303D                           | ± (0.5% of reading + 2digits)                 |
| Accuracy     |                                     | $\pm$ (0.5% of reading + 2digits)             |
|              | GPD-3303S                           | ± (0.03% of reading + 10mV)                   |
|              |                                     | ± (0.3% of reading + 10mA)                    |
| Readback     | GPD-3303D                           | ± (0.5% of reading + 2digits)                 |
| Accuracy     |                                     | $\pm$ (0.5% of reading + 2digits)             |
|              | GPD-3303S                           | ± (0.03% of reading + 10mV)                   |
|              |                                     | ± (0.3% of reading + 10mA)                    |
| Insulation   | Chassis and                         | 20M $\Omega$ or above (DC 500V)               |
|              | Terminal                            | · · ·                                         |
|              | Chassis and                         | 30M $\Omega$ or above (DC 500V)               |
|              | AC cord                             |                                               |
| Operation    | Indoor use, A                       | ltitude: ≤ 2000m                              |
| Environment  | Ambient temp                        | perature 0 ~ 40°C                             |
|              | Relative humi                       | dity ≤ 80%                                    |
|              | Installation ca                     | tegory: II, Pollution degree: 2               |
| Storage      | Ambient temp                        | perature –10 ~ 70°C                           |
| Environment  | Relative humi                       | dity ≤ <b>70%</b>                             |
| Power Source | AC 100V/120V/220V/230V±10%, 50/60Hz |                                               |
| Accessories  | User manual x                       | xl                                            |
|              | Test lead GTL                       | -104 x 2, GTL-105 x 1                         |
|              | (Europe) Test                       | lead GTL-203 x 1, GTL-204 x 2                 |
| Dimensions   | 210 (W) x 130                       | (H) x 265 (D) mm                              |
| Weight       | Approx. 7kg                         |                                               |
| Ũ            |                                     |                                               |
|              |                                     |                                               |
| Options      |                                     |                                               |

| USB cable GTL-2 | 246 USB 2.0, | A-B type |
|-----------------|--------------|----------|
|-----------------|--------------|----------|

47

## Declaration of Conformity

#### We

#### GOOD WILL INSTRUMENT CO., LTD.

(1) No.7-1, Jhongsing Rd., Tucheng City, Taipei County, Taiwan(2) No. 69, Lu San Road, Suzhou City (Xin Qu), Jiangsu Sheng, China declare, that the below mentioned product

## Type of Product: Power Supply

#### Model Number: GPD-3303D/GPD-3303S

are herewith confirmed to comply with the requirements set out in the Council Directive on the Approximation of the Law of Member States relating to Electromagnetic Compatibility (2004/108/EC, 89/336/EEC, 92/31/EEC, 93/68/EEC) and Low Voltage Directive (73/23/EEC, 93/68/EEC).

For the evaluation regarding the Electromagnetic Compatibility and Low Voltage Directive, the following standards were applied:

#### $\odot$ EMC

| EN 61326-1: 2006 Electrical | equipmer  | nt for measurement, control and |
|-----------------------------|-----------|---------------------------------|
| laboratory use EMC req      | uirements | 3                               |
| Conducted Emission          |           | Electrostatic Discharge         |
| Radiated Emission           | ClassA    | EN 61000-4-2: 1995 + A1:1998 +  |
|                             |           | A2:2001                         |
| EN 55011: 1998 + A1:1999    | ) +       | Radiated Immunity               |
| A2:2002                     |           | EN 61000-4-3: 2002 + A1:2002    |
| Current Harmonics           |           | Electrical Fast Transients      |
| EN 61000-3-2: 2000 + A2:2   | .005      | EN 61000-4-4: 2004              |
| Voltage Fluctuations        |           | Surge Immunity                  |
| EN 61000-3-3: 1995 + A1:2   | .001      | EN 61000-4-5: 1995 + A1:2001    |
|                             |           | Conducted Susceptibility        |
|                             |           | EN 61000-4-6: 1996 + A1:2001    |
|                             |           | Power Frequency Magnetic Field  |
|                             |           | EN 61000-4-8: 1993 + A1:2001    |
|                             |           | Voltage Dip/ Interruption       |
|                             |           | EN 61000-4-11: 2004             |
| 0                           |           |                                 |

#### © Safety

Low Voltage Equipment Directive 73/23/EEC, 93/68/EEC Safety Requirements IEC/EN 61010-1: 2001

## NDEX

| automatic out off21          |
|------------------------------|
| banana plug20                |
| beep setting                 |
| contents21                   |
| manual21                     |
| remote control42             |
| caution symbol5              |
| cleaning the instrument7     |
| COM setting, remote control  |
|                              |
| command list39               |
| recalling the list43         |
| common terminal, tracking    |
| series27                     |
| cooling fan17                |
| safety instruction6          |
| CV/CC                        |
| CH1/CH2 indicator24          |
| CH3 indicator26              |
| operation theory10, 18       |
| EN61010                      |
| declaration of conformity 49 |
| measurement category6        |
| pollution degree7            |
| EN61326-149                  |
| environment                  |
| operation7                   |
| specification48              |
| storage8                     |
| error messages, remote       |
| control                      |
| front panel                  |

| lock (manual)             | 22 |
|---------------------------|----|
| overview                  | 14 |
| fuse                      |    |
| rating                    | 46 |
| replacing                 | 46 |
| safety instruction        | 6  |
| GPD series                |    |
| block diagram             | 12 |
| dynamic load              | 10 |
| lineup                    | 11 |
| list of features          | 11 |
| operation theory          | 12 |
| technology overview       | 9  |
| ground symbol             | 5  |
| dentification information | 43 |
| load connection           | 20 |
| operation mode            |    |
| independent               | 23 |
| remote control            | 41 |
| specifications            | 47 |
| tracking parallel         | 32 |
| tracking series           | 27 |
| output current setting    |    |
| manual                    | 24 |
| remote control            | 40 |
| output on/off             |    |
| FAQ                       | 45 |
| manual                    | 21 |
| remote                    | 42 |
| output voltage setting    |    |
| manual                    | 24 |
| remote control            | 40 |

## G≝INSTEK

#### INDEX

| overload indicator26      | interface36           |
|---------------------------|-----------------------|
| power supply              | save settings         |
| safety instruction6       | manual34              |
| setup19                   | remote                |
| socket overview17         | service operation     |
| specification48           | about disassembly6    |
| protective ground symbol5 | contact 45            |
| rear panel overview17     | status, instrument 42 |
| recall settings           | tracking mode         |
| manual                    | operation theory9     |
| remote43                  | UK power cord8        |
| remote control            | USB interface         |
| command syntax38          | warning symbol5       |
| connection test           | wire, load            |
| error messages38          |                       |
|                           |                       |